目次

| 第 1  | 章 J-PlatPat とは        | 13 |
|------|-----------------------|----|
| 1.1  | J-PlatPat とは          | 14 |
| 1.2  | 利用上のご案内               | 16 |
| 1.3  | J-PlatPat にアクセスする     | 19 |
| 1.4  | 画面の見方                 | 20 |
| 第2   | 2章 共通の操作              | 23 |
| 2.1  | マニュアル・ヘルプを参照する        | 24 |
| 2.2  | 産業財産権情報を検索する【簡易検索】    | 28 |
| 2.3  | 経過情報を参照する             |    |
| 2.4  | 文献の URL をコピーする        | 32 |
| 2.5  | 検索結果一覧を CSV 出力する      | 34 |
| 2.6  | 文献の PDF をダウンロードする     | 37 |
| 2.7  | 複数文献の PDF を一括ダウンロードする | 42 |
| 2.8  | 審決・判決公報を検索する【審決検索】    | 45 |
| 2.9  | 情報の範囲を参照する【文献蓄積情報】    | 51 |
| 2.10 | 検索条件を保存して繰り返し検索する     | 53 |

| 第:  | 3章 特許・実用新案の操作61                                 |
|-----|-------------------------------------------------|
| 3.1 | 文献番号で特許・実用新案を照会する【特許・実用新案番号照会/<br>OPD】62        |
| 3.2 | キーワードで特許・実用新案を検索する【特許・実用新案検索】67                 |
| 3.3 | リーガルステータス絞り込み検索機能で特許検索結果を絞り込む【特<br>許・実用新案検索】71  |
| 3.4 | 検索条件(論理式)を保存して特許・実用新案を繰り返し検索する<br>【特許・実用新案検索】79 |
| 3.5 | 特許・実用新案分類を照会する【特許・実用新案分類照会<br>(PMGS)】87         |
| 3.6 | 世界各国の特許出願・審査関連情報を照会する【特許・実用新案番号<br>照会/OPD】95    |
| 第4  | 4章 意匠の操作99                                      |
| 4.1 | 文献番号で意匠を照会する【意匠番号照会】100                         |
| 4.2 | キーワードで意匠を検索する【意匠検索】103                          |
| 4.3 | 意匠分類を照会する【意匠分類照会】106                            |
| 第:  | 5章 商標の操作113                                     |
| 5.1 | 文献番号で商標を照会する【商標番号照会】114                         |
| 5.2 | キーワードで商標を検索する【商標検索】117                          |
| 5.3 | 周知・著名な商標を検索する【日本国周知・著名商標検索】125                  |
| 5.4 | 登録できない標章を検索する【不登録標章検索】                          |
| 5.5 | 図形等分類を照会する【図形等分類表】130                           |

| 5.6 | 指定商品・ | 役務名、 | 区分、 | 類似群コー | ・ドを検索する | 【商品・ | 役務名検 |
|-----|-------|------|-----|-------|---------|------|------|
|     | 索】    |      |     |       |         |      | 136  |

| 付録  | 141                     |
|-----|-------------------------|
| 付.A | 検索のコツ142                |
| 付.B | 論理式の直接入力について147         |
| 付.C | 用語集151                  |
| 付.D | J-PlatPatをもっと活用したい方へ156 |
| 索引  |                         |